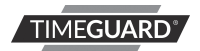

#### A **theben** Group Company

### Wi-Fi Smart Lamps

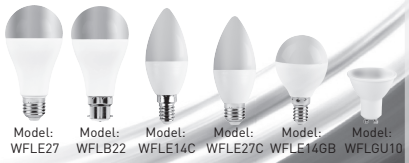

## 1. General Information

These instructions should be read carefully in full before installation, and retained for further reference and maintenance.

# 2. Safety

- Before installation or maintenance, ensure the mains supply to the smart switch is switched off and the circuit breaker turned off.
- It is recommended that a qualified electrician is consulted or used for the installation of this smart LED lamp and installed in accordance with the current IEE wiring and Building Regulations.

 Check that the total load on the circuit including when this smart LED lamp is fitted does not exceed the rating of the circuit cable, fuse or circuit breaker.

### 3. Technical Specifications General

- Operating Voltage:
- Energy efficiency:
- Colour Rendering Index:
- Colour Profile:
- WLAN-Standard
- Encryption:
- CE Compliant
- EC Directives: Conforms to latest directives

- 230V AC 50 Hz Class A+
- RA> 80
  - RGB, W, WW
  - 802.11 b/g/n
  - WFP/WPA/WPA2

#### WFLB22, WFLE27

- 10W Wattage
- Lumen Output: 806lm
- Beam Angle:
- Base Type:

220° B22 & F27

110°

Dimensions (H x W x D) 60 x 60 x 100mm

#### WFLE14C, WFLE27C & WFLE14GB

- Wattage 5.5W 400lm
- Lumen Output:
- Beam Angle:
- Base Type:
- E14 & E27 • Dimensions (H x W x D) 37 x 37 x 100mm CL
  - 45 x 45 x 82mm RL

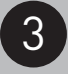

#### WFLGU10

- Wattage 5.5W
- Lumen Output: 400lm
- Beam Angle:
- Base Type:

- 400im 110° GU10
- Dimensions (H x W x D) 50 x 50 x 55mm

# 4. System Requirements

- Smartphone/Tablet with at least iOS 10.0 or Android 5.0
- WLAN-enabled router: 2.4GHz (Separate Band)
- Tuya Smart App

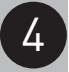

## 5. Installation

- 5.1 Ensure the mains supply is switched off and the circuit supply fuses are removed or the circuit breaker turned off.
- 5.2 Install the lamp into the appropriate base for the selected product, making sure to remove any former light fixture as required.
- 5.3 Once the lamp is held firmly in place by the base plate, switch on the mains supply to the lamp.
- 5.4 The lamp will switch on by default once it receives mains power. The product will now be ready for pairing.

6. Downloading App and Registration Note: the smartphone or tablet must be connected to a 2.4GHz band on the router. Pairing on the 5GHz band will result in pairing either timing out or being unsuccessful. Refer to your ISP (Internet Service Provider) on separating bands if required.

• Ensure your phone or tablet is connected to your local Wi-Fi network.

• Download the Tuya Smart App onto your phone or tablet by searching for '**Tuya Smart**' on Google Play Store or the App Store. You can also scan the applicable QR code right;

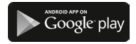

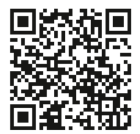

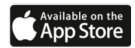

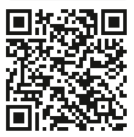

- Install the App and open it to the registration screen. Click on the '**Register**' button.
- Tap 'Agree' to accept the privacy policy.
- Choose your region by selecting the Country Code. Enter your email address or phone number and click 'Get Verification Code'.
- Enter the verification code sent to the email address or phone number that you provided.
  Once you have successfully entered the code, it will automatically move you to the password screen.
- Assign a Password (this must be between 6 to 20 characters including letters and digits) and click 'Done'. The App home page will now appear.

### 7. Pairing your Device(s) Note: If you are using a VPN, make sure this is disabled before continuing.

- To add a new device to your account, click the 'Add Device' button (or click on the + button in the top right hand corner)
- Notice the different categories of products; it is essential that the correct product is selected for the pairing process to be successful. For the Wi-Fi Smart Lamp, choose the 'Light Source (Wi-Fi)' option from the list.
- Enter the password for your Wi-Fi network and press the '**Next**' button.

- Switch the lamp off and on three times within 1 second intervals.
- The lamp will begin flashing repeatedly, this indicates that the product is in pairing mode.
- Confirm that the device is flashing on the App by ticking 'Confirm indicator rapidly blink' on the App, then press the 'Next' button.
- The App will pair the smart product to the network. The time it takes for pairing to complete will differ depending on the network connection. Shortly into the pairing process, the lamp will cease to flash. This indicates it is connected to the network.

- To rename your product, select the pencil icon. If this is not required, click on the 'Done' button and you will be guided to the device controls menu.
- To navigate back to the home screen, press the 'Back' button. The newly paired Wi-Fi Smart Lamp will now be listed on the device(s) menu.

Note: If the pairing process was not successful, follow the bullet points from 'Section 7' to try again.

## 8. Smart Home Assistant

 For Smart Home Assistant services such as Google Home or Amazon Alexa, follow the on-board instructions located on the TuyaSmart App.

### 9. Guarantee & Company Details

### 3 Year Guarantee

17

In the unlikely event of this product becoming faulty. due to defective material or manufacture, within 3 years of the date of purchase, please return it to your supplier with proof of purchase and it will be replaced free of charge. For years 2 to 3 or any difficulty in the first year, email our helpline. Note: a proof of purchase document is required in all cases. For eligible replacements (where agreed by timeguard) the customer is responsible for all shipping/postage charges outside of the UK. All shipping costs are paid in advance before a replacement is sent.

If you experience problems, do not immediately return the unit to the store. Email the Timeguard Customer Helpline: HELPLINE helpline@timeguard.com

or call the helpdesk on 020 8450 0515 Qualified Customer Support Coordinators will be online to assist in resolving your query.

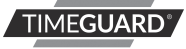

A **theben** Group Company For a product brouchure please contact:

Timeguard Limited. Victory Park 400 Edgware Road, London NW2 6ND Sales Office: 02084521112 or email csc@timeguard.com www.timeguard.com

67.058.680 (Issue 2)